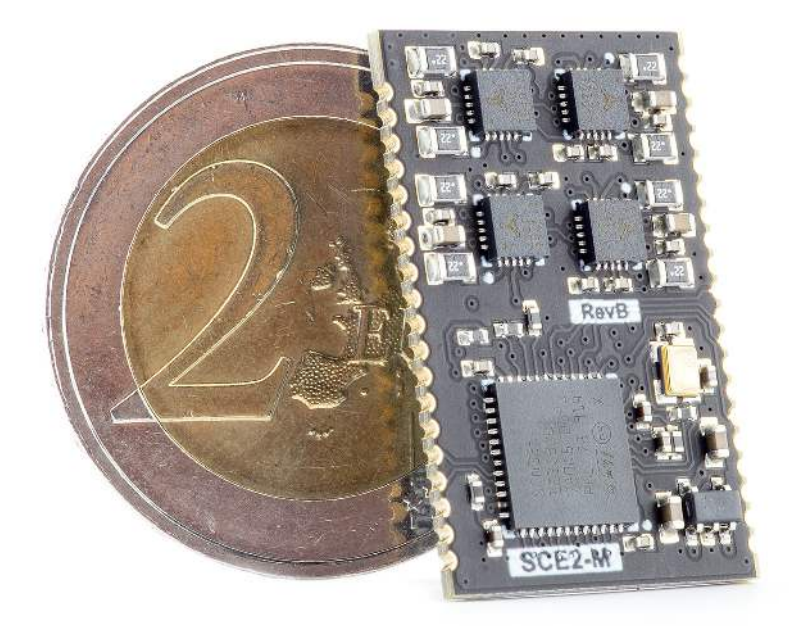

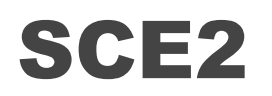

SMALL 4 AXIS STEPPER MOTOR CONTROLLER MODULE WITH G-CODE INTERPRETATOR

# DATASHEET

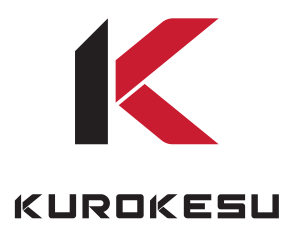

2021-02-07, Rev. #72

## Overview

**SCE2-M** is a fully integrated stepper motor controller module for digital control for limited space applications. Designed for small 3D printers, laser cutters/engravers, CNC mills, pick and place machines, robots, test fixtures, and other motorized devices. SCE2-M module is the smallest motor controller that requires no external components and runs industry-standard g-code processor with linear interpolation control open-source firmware

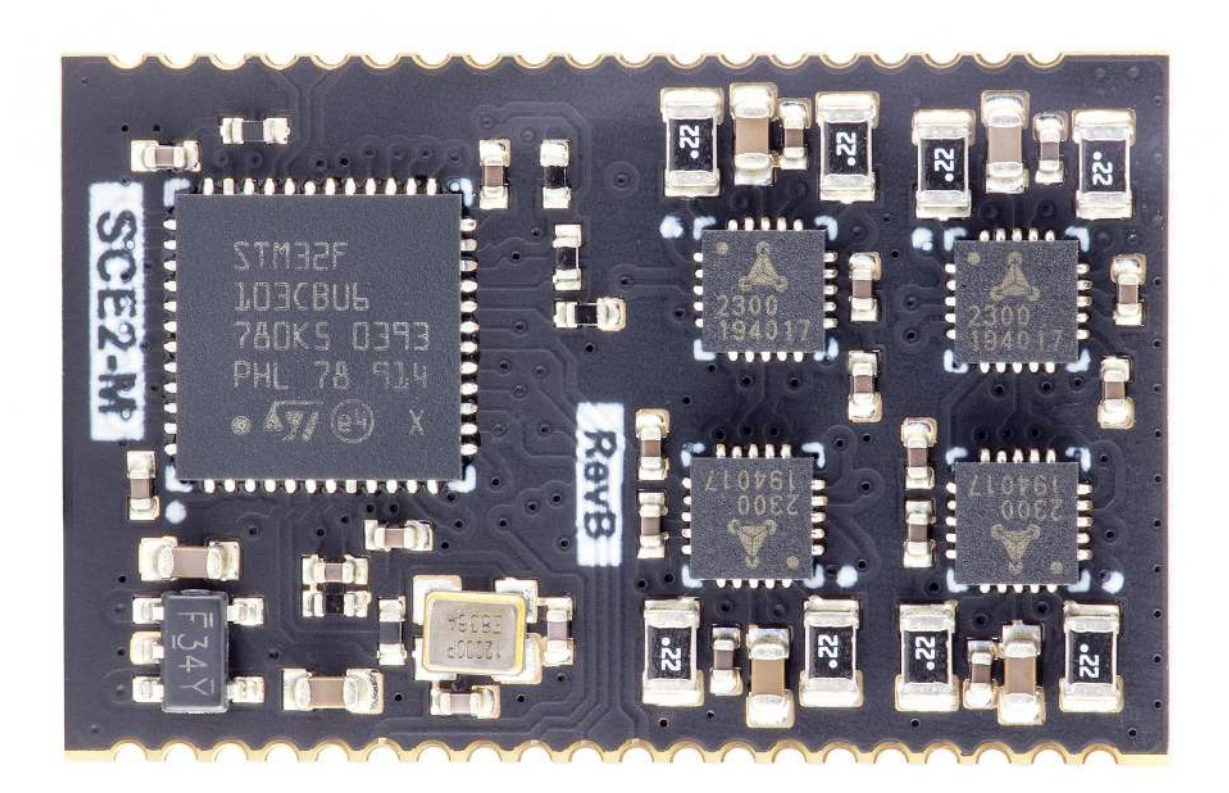

# Features

- System On Module (SOM) design
- Fully integrated, ready to use
- 4 stepper motors drivers, up to 1/256 microstepping
- 4 Limit switch inputs
- Direct connect USB port
- Optional TTL USART/I2C ports 8 IO ports (some with hardware PWM output capability)
- 32bits ARM-Cortex M3 microcontroller, running at 72Mhz
- Advanced motor control with Trinamic drivers
- Digital current control of stepper motor drivers directly from g-code

# Pinout

SCE2-M module has some STM32 pins routed to external pads. Pads grouped by functionality provided in tables below.

| IO pin | CPU port | Function       | <b>CPU</b> features |
|--------|----------|----------------|---------------------|
| 1      | PB1      | SPINDLE ENABLE | ADC                 |
| 2      | PB9      | PROBE          | I2C SDA             |
| 3      | PA8      | PWM OUTPUT     |                     |
| 4      | PB4      | FLOOD          |                     |
| 5      | PB3      | MIST           |                     |
| 6      | PB0      | SPINDLE DIR    | ADC                 |
| 7      | PB5      | STOP           |                     |
| 8      | PB8      |                | I2C SCL             |

## GPIO pin mapping table

**• PA8 (PWM OUTPUT)** is set to 10kHz frequency, but can be adjusted in firmware.

## Limit switch mapping table

| Port | Net name |
|------|----------|
| PB12 | LIMIT1   |
| PB13 | LIMIT2   |
| PB14 | LIMIT3   |
| PB15 | LIMIT4   |
| PA9  | LIMIT_EN |

## UART pin mapping table

| CPU port | Net name  |
|----------|-----------|
| PB7      | USART1_RX |
| PB6      | USART1_TX |

Schematic symbol

| 1  | M1     |          |    |
|----|--------|----------|----|
| 25 | 101    | 1A       | 7  |
| 26 | IO2    | 1B       | 8  |
| 27 | 103    | 2A       | 6  |
| 28 | IO4    | 2B       | 5  |
| 29 | 105    |          |    |
| 30 | 106    | 3A       | 34 |
|    | IO7    | 3B       | 35 |
|    | 108    | 4A       | 33 |
|    |        | 4B       | 32 |
|    |        |          | 2  |
|    |        | 5A       | 3  |
| 10 |        | 5B       | -4 |
| 10 | SWDCLK | 6A       | 2  |
| 12 | SWDIO  | 6B       | 1  |
| 12 | RESET  |          | 28 |
| 14 |        | 7A -     | 30 |
| 13 | RX     | 7B       | 37 |
| 15 | TX     | 8A       | 36 |
| 15 |        | 8B       |    |
| 16 | USB_N  |          | 24 |
|    | USB_P  | LIMIT1   | 23 |
| 18 |        | LIMIT2   | 22 |
| 19 | VM     | LIMIT3   | 21 |
| 17 | 5V     | LIMIT4   | 20 |
|    | GND    | LIMIT_EN | 20 |
|    | SCE2-M |          |    |

# Dimensions and footprint

Mechanical dimensions

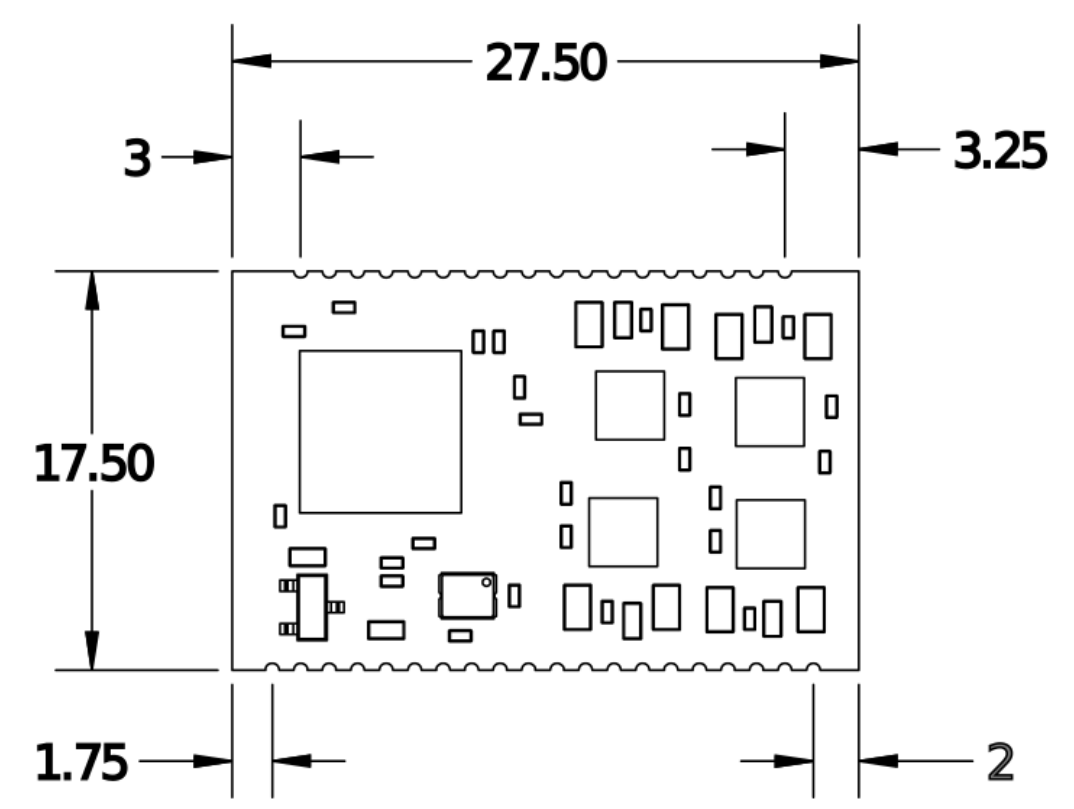

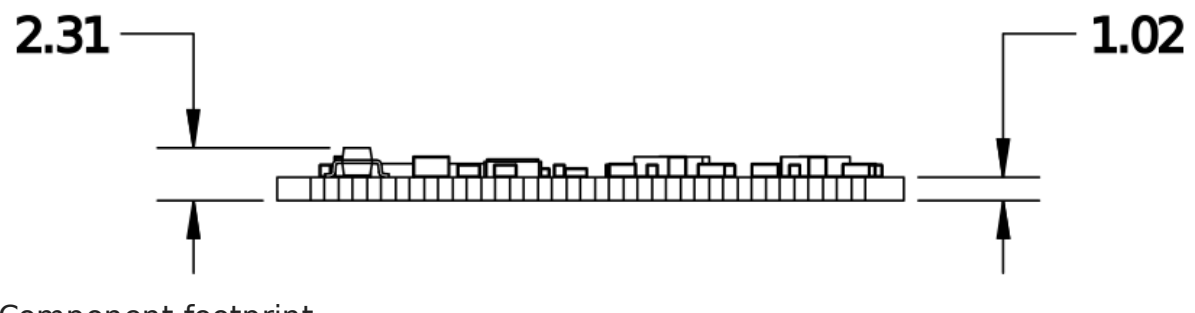

Component footprint

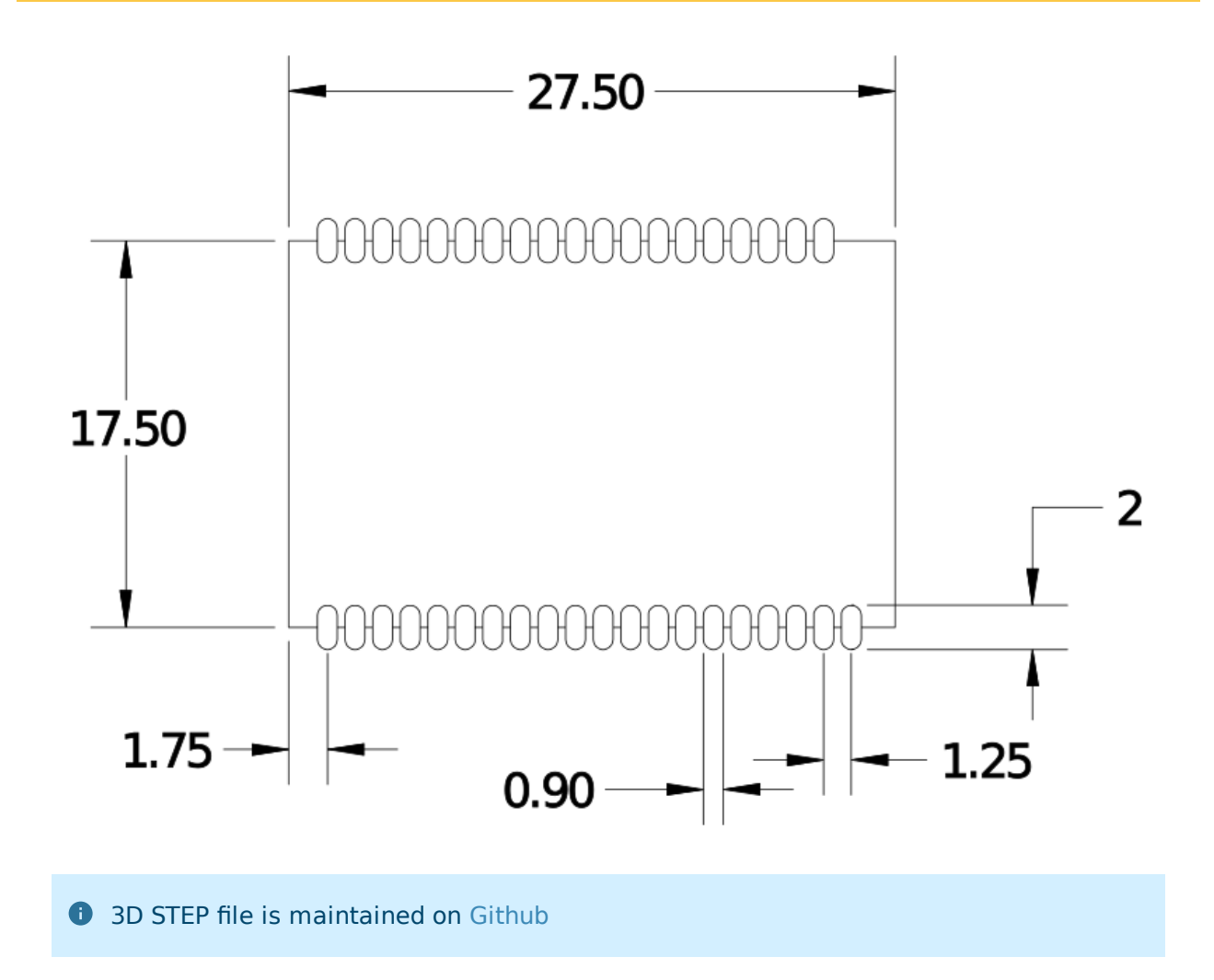

# Firmware

Open source STM32F103 GRBL firmware is maintained on Github

**1** By default firmware can be uploaded with STLINK over exposed SWD pins.

▲ STM32F103 supports flashing over USB port, but in latest release it is still not supported

# Communication over USB

#### Drivers

Stock firmware registers as "STM32 Virtual COM". Most modern operating systems should work out of the box, but original drivers can be downloaded from STMicroelectronics web page

#### COM port

Firmware is configured to work at **115200 8N1** baud rate

#### Terminal program

Feel free to use favorite terminal program. For further demonstration will use Terminal App

| 🦼 Terminal v1.9b - 20130116B - by Br@y++                                                                                                    |                   |
|----------------------------------------------------------------------------------------------------|-------------------|
| Disconnect         COM Port         Baud rate         Operation         Data bits         Parity         Stop bits         Handshaking           BeScan         CDM3         C         600         C 14400         57600         C 5         none         none         none         none         RTS/CTS         RTS/CTS         RTS/CTS         RTS/CTS         NON/XOFF         RTS/CTS         RTS/CTS |                   |
| Set font       Auto Dis/Connect       Time       Stream log       custom BR       Rx Clear       ASCII table       Scripting         AutoStart Script       CR=LF       Stay on Top       9600       -1       Graph       Remote                                                                                                    | CTS CD<br>DSR CRI |
| Receive<br><u>CLEAR</u> I AutoScroll <u>Reset Cnt</u> 13                                                                                                    |                   |
| <pre>\$11=2500.000 \$11=2500.000 \$113=20000.000 \$120=2000.000 \$120=2000.000 \$122=40000.000 \$122=40000.000 \$130=360.000 \$131=50.000 \$131=50.000 \$133=360.000 ok [VEr:1.1f=SCE2.20200405:] [OPT:VM2HL,35,254] ok</pre>                                                                                                    | * *               |
| Iransmit                                                                                                    | DTR RTS           |
| Macros         M1         M2         M3         M4         M5         M6         M7         M8         M9         M10         M11         M12           M13         M14         M15         M16         M17         M18         M19         M21         M22         M23         M24                                                                                                    |                   |
| \$\$                                                                                                    | ♥ +CR → Send      |
| \$I\$\$<br>\$I                                                                                                    | *                 |
| Connected Rx: 5790 Tx: 2670 Rx 0K                                                                                                    |                   |

In some Windows cases Prolific USB to serial controller drivers can claim detected COM port, in this case uninstall driver and install downloaded from ST web page.

#### www.kurokesu.com

# Quick start guide

#### First motor moves

Assume axis has proper configuration sent earlier, making moves is as easy as entering command

In terminal bottom field type G0 x10 and press Enter

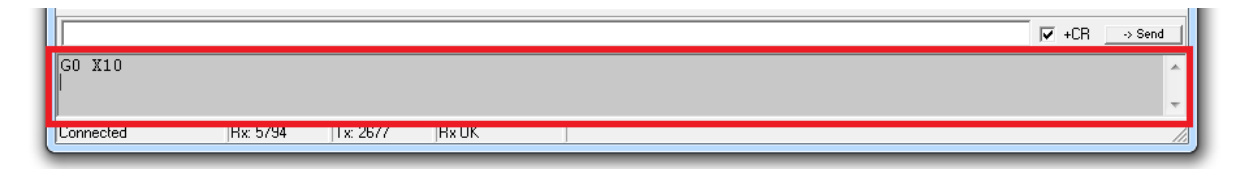

If linear actuator is connected it should move at **default max speed** by 10mm (rotary actuator should turn 10deg).

In order to move at different speeds G1 command should be used. For example G1 Y10 F100

List of supported G-code commands:

- GO, G1: Linear Motions
- G2, G3: Arc and Helical Motions
- G4: Dwell
- G10 L2, G10 L20: Set Work Coordinate Offsets
- G17, G18, G19: Plane Selection
- G20, G21: Units
- G28, G30: Go to Pre-Defined Position
- G28.1, G30.1: Set Pre-Defined Position
- G38.2: Probing
- G38.3, G38.4, G38.5: Probing
- G40: Cutter Radius Compensation Modes OFF (Only)
- G43.1, G49: Dynamic Tool Length Offsets
- G53: Move in Absolute Coordinates
- G54, G55, G56, G57, G58, G59: Work Coordinate Systems
- G61: Path Control Modes
- G80: Motion Mode Cancel
- G90, G91: Distance Modes
- G91.1: Arc IJK Distance Modes
- G92: Coordinate Offset
- G92.1: Clear Coordinate System Offsets
- G93, G94: Feedrate Modes

- G100, G101: TMC2300 register read/write
- M0, M2, M30: Program Pause and End
- M3, M4, M5: Spindle Control
- M7\* , M8, M9: Coolant Control
- M56\* : Parking Motion Override Control

Controller is shipped with X axis configured for RSB1 and X axis configured for LSA1 (0.635mm version)

#### Configuration

In order for controller to function correctly pulse count per revolution, acceleration and optionally motion limits has to be specified. In order to read configuration type **\$\$** and press **Enter**.

Recommended values for LSA1 actuator and RSB1 actuator

### Read configuration parameters

All internal configuration parameters will be printed out. For example:

\$0=6 \$1=255 \$2=0 \$3=31 \$4=1 \$5=0 \$6=0 \$10=19 \$11=0.010 \$12=0.002 \$13=0 \$20=0 \$21=0 \$22=1 \$23=15 \$24=50.000 \$25=200.000 \$26=250 \$27=5.000 \$30=1000 \$31=0 \$32=0 \$100=111.110 \$101=1007.874
\$102=17.778
\$103=1536.000
\$110=20000.000
\$111=2500.000
\$112=500000.000
\$113=20000.000
\$120=2000.000
\$122=40000.000
\$122=40000.000
\$130=360.000
\$131=90.000
\$132=360.000
\$133=360.000

Detailed explanation can be found on GRBL documentation

### Write configuration parameters

Writing specific value is as easy as typing \$100=1000 and pressing Enter If number is valid, this command will overwrite existing value and save to EEPROM.

#### Control software

There are number of software packages suited to control CNC machines. Comprehensive list is maintained by GRBL developers on GitHub. Our favorite is **Candle** by Denvi

| G-code program       State         Go (554 G17 G21 G90 G94 M0 M5 M9 T0 F700. 50.]       Image: Control (Control (Contro) (Control (Control (Contro) (Control (Cont | levelshifter<br>e Service | r.gtl.nc - grblControl            |          |                                                                   |                                                                                                    |
|----------------------------------------------------------------------------------------------------|---------------------------|-----------------------------------|----------|-------------------------------------------------------------------|----------------------------------------------------------------------------------------------------|
| #         Command         State         Response         I           1         G21         In queue         In queue         In que                                                                                                    | G-code pro-               | 617 G21 G90 G94 M0 M5 M9 T0 F700. | 50.]     | 00:00:00 / 00:04:07<br>Buffer: 0 / 0<br>Segments: 4566<br>FPS: 61 | State<br>Work coordinates:<br>0.000 0.000 0.565<br>Machine coordinates:<br>0.000 0.000 0.565<br>Status: Idle<br>Control<br>Control<br>Co |
| 1     G21     In queue       2     G90     In queue       3     G94     In queue       4     F75.00     In queue                                                                                                    | #                         | Command                           | State    | Response                                                          | A                                                                                                    |
| 2         G90         In queue         Console           3         G94         In queue         In queue           4         F75.00         In queue         In queue                                                                                                    | 1                         | G21                               | In queue |                                                                   | ≡ Jog                                                                                                    |
| 3         G94         In queue           4         F75.00         In queue                                                                                                    | 2                         | G90                               | In queue |                                                                   | Console                                                                                                    |
| 4 F75.00 In queue                                                                                                    | 3                         | G94                               | In queue |                                                                   |                                                                                                    |
| F C00.71.0000 T                                                                                                    | 4                         | F75.00                            | In queue |                                                                   |                                                                                                    |
|                                                                                                    | F                         | C00.71.0000                       |          |                                                                   | ▼                                                                                                    |

# Some g-code examples and recipes

G-code while being universal machine control language has various flavors and capabilities. Below section is dedicated to speed up manual machine control with simple commands.

#### Move motors

There are two basic linear motion commands G0 and G1. Both are generally the same just G0 uses default max speed constant from configuration. Examples (assume linear actuator is connected):

| Command    | Explanation                                  |
|------------|----------------------------------------------|
| G0 X100    | Move X axis to absolute position 100mm       |
| G1 X0 F100 | Move X axis to 0 position at speed 100mm/min |

### Control GPIO pins

GRBL is designed for CNC machines and IO pins are used to make sense. Pin description is provided here, but for actual functionality source code should be inspected.

| Command | Explanation             |
|---------|-------------------------|
| M7      | MIST = ON               |
| M8      | FLOOD = ON              |
| M9      | MIST = OFF, FLOOD = OFF |

| Command | Explanation                                                  |
|---------|--------------------------------------------------------------|
| M3      | Set clockwise spindle rotation                               |
| S300    | Set spindle control pin PWM duty cycle at 30% (max S = 1000) |
| M4      | Set counter clockwise spindle rotation                       |
| M5      | Turn spindle off                                             |

#### Motor homing

After powering controller on it does not know motor position, thus it should be driven to home reference position

| Command | Explanation       |
|---------|-------------------|
| \$HX    | Initialize X axis |

#### Read controller status

Almost any time controller status can be read with command ?. It will report motor status (Idle/Run), actual positions and some other info.

| Command | Output                                                                                |
|---------|---------------------------------------------------------------------------------------|
| ?       | <pre><idle bf:35,254="" fs:0,0="" mpos:0.000,90.000,0.000,0.000=""  =""></idle></pre> |

#### Read firmware version string

Functionality between versions will vary, some firmware versions or branches can have special functionality.

| Command    | Output                                                |
|------------|-------------------------------------------------------|
| <b>\$I</b> | [VER:1.1f-SCE2.20200405:]<br>[OPT:VMZHL,35,254]<br>0k |

#### Probing

Firmware allows use of touch trigger probes. Moves down Z axis and stops on when probe pin is triggered, then reports collision point.

| Command             | Explanation and Output                                                             |
|---------------------|------------------------------------------------------------------------------------|
| G38.2 F100<br>Z-100 | Move down Z axis until PROBE pin is triggered<br>• F - Speed<br>• Z - Target depth |
|                     | Replies with [[PRB:1.503,0.000,-22.860,0.000:1]]                                   |

#### Idle / wait

Idle command is useful for certain operations where controller needs to wait and do nothing (for example wait till spindle speeds up).

| Command   | Explanation                            |
|-----------|----------------------------------------|
| G4 P60000 | Wait 1 minute, reply with ok when done |

#### 16

# Reading and writing TMC2300 registers

Firmware has implemented functionality to read and write individual Trinamic TMC2300 registers over internal UART single wire interface. It shares transmit and receive line like an RS485 based interface. Data transmission is secured using a cyclic redundancy check and each TMC2300 driver is addressed individually as follows:

| Axis                  | Address |
|-----------------------|---------|
| Х                     | 0       |
| Y                     | 1       |
| Z                     | 2       |
| А                     | 3       |
| Broadcast to all axes | 9       |

Official TMC2300 documentation

All numbers in g-code arguments are decimal base numbers

#### Write registers

Write register command forwards g-command arguments to TMC2300 configuration interface. While it is not recommended because of stability issues, write command can be sent even if motors are turning (G0, G1, ... commands)

7'th bit of TMC2300 register has to be set to 1, thus for example **0x10** IHOLD\_IRUN becomes **0x90** 

| G100          | <b>P</b> <xx></xx> | L <xx></xx>                                | N <xx></xx> | <b>S</b> <xx></xx> | F <xx></xx> | <b>R</b> <xx></xx> |
|---------------|--------------------|--------------------------------------------|-------------|--------------------|-------------|--------------------|
| G-<br>command | TMC2300<br>address | TMC2300<br>register<br>(mask with<br>0x80) | DATA3       | DATA2              | DATA1       | DATA0              |

|                 | UART WRITE ACCESS DATAGRAM STRUCTURE                |   |    |             |                   |                    |                        |                         |   |                              |                                            |   |                                                |      |   |     |      |   |    |
|-----------------|-----------------------------------------------------|---|----|-------------|-------------------|--------------------|------------------------|-------------------------|---|------------------------------|--------------------------------------------|---|------------------------------------------------|------|---|-----|------|---|----|
|                 | each byte is LSBMSB, highest byte transmitted first |   |    |             |                   |                    |                        |                         |   |                              |                                            |   |                                                |      |   |     |      |   |    |
|                 | 0 63                                                |   |    |             |                   |                    |                        |                         |   |                              |                                            |   |                                                |      |   |     |      |   |    |
| sync + reserved |                                                     |   |    |             |                   |                    | 8 bit slave<br>address |                         |   | RW + 7 bit<br>register addr. |                                            |   | 32 bit data                                    |      |   | CRC |      |   |    |
|                 |                                                     |   | 0. | 7           |                   |                    |                        | 815                     |   |                              | 1623                                       |   |                                                | 2455 |   |     | 5663 |   |    |
| 1               | 0                                                   | 1 | 0  | Rese<br>but | erved (<br>includ | don't c<br>ed in ( | ares<br>CRC)           | SLAVEADDR=(MS2,<br>MS1) |   |                              | SLAVEADDR=(MS2, register<br>MS1) address 1 |   | data bytes 3, 2, 1,<br>0 (high to low<br>byte) |      |   | CRC |      |   |    |
| 0               | 7                                                   | 2 | ß  | 4           | 2                 | 9                  | 7                      | 8                       | : | 15                           | 16                                         | : | 23                                             | 24   | : | 55  | 56   | : | 63 |

#### • Required checksum is calculated in firmware

### Read registers

Read registers command has two arguments TMC2300 address and register address. It responds to terminal immediately.

| G101      | <b>P</b> <xx></xx> | <b>R</b> <xx></xx> |  |  |  |  |
|-----------|--------------------|--------------------|--|--|--|--|
| G-command | TMC2300 address    | TMC2300 register   |  |  |  |  |

Response is decimal coded 12 bytes. Sample reply looks like this: [TMC: 5,0,16,112,5,255,16,0,0,0,0,157]

| Reply<br>byte | Meaning                        |  |  |  |  |
|---------------|--------------------------------|--|--|--|--|
| 0             | Echo transmit byte0            |  |  |  |  |
| 1             | Echo transmit byte0            |  |  |  |  |
| 2             | Echo transmit byte0            |  |  |  |  |
| 3             | Echo transmit byte0            |  |  |  |  |
| 4             | Reply from TMC2300 sync (0x05) |  |  |  |  |
| 5             | Address                        |  |  |  |  |
| 6             | Register                       |  |  |  |  |
| 7             | Data byte3                     |  |  |  |  |
| 8             | Data byte2                     |  |  |  |  |
| 9             | Data byte1                     |  |  |  |  |
| 10            | Data byte0                     |  |  |  |  |
| 11            | Checksum                       |  |  |  |  |

18

|                 | UART READ ACCESS REQUEST DATAGRAM STRUCTURE         |   |    |             |                   |                    |              |                     |              |     |    |                                |      |     |  |    |
|-----------------|-----------------------------------------------------|---|----|-------------|-------------------|--------------------|--------------|---------------------|--------------|-----|----|--------------------------------|------|-----|--|----|
|                 | each byte is LSBMSB, highest byte transmitted first |   |    |             |                   |                    |              |                     |              |     |    |                                |      |     |  |    |
| sync + reserved |                                                     |   |    |             |                   |                    |              | 8 Ы                 | t slave addr | ess |    | RW + 7 bit register<br>address | r    | CRC |  |    |
|                 |                                                     |   | 0. | 7           |                   |                    |              |                     | 815          |     |    | 1623                           | 2431 |     |  |    |
| 1               | 0                                                   | 1 | 0  | Rese<br>but | erved (<br>includ | don't c<br>ed in ( | ares<br>CRC) | SLAVEADDR=(MS2,MS1) |              |     |    | register address               | 0    | CRC |  |    |
| 0               | 1                                                   | 2 | 3  | 4           | 5                 | 9                  | 7            | 8                   | I            | 15  | 16 | :                              | 23   | 24  |  | 31 |

|                 | UART READ ACCESS REPLY DATAGRAM STRUCTURE           |   |    |   |        |         |                         |      |   |                              |             |              |             |              |                           |              |      |     |    |
|-----------------|-----------------------------------------------------|---|----|---|--------|---------|-------------------------|------|---|------------------------------|-------------|--------------|-------------|--------------|---------------------------|--------------|------|-----|----|
|                 | each byte is LSBMSB, highest byte transmitted first |   |    |   |        |         |                         |      |   |                              |             |              |             |              |                           |              |      |     |    |
|                 | 0 63                                                |   |    |   |        |         |                         |      |   |                              |             |              |             |              |                           |              |      |     |    |
| sync + reserved |                                                     |   |    |   |        |         | 8 bit master<br>address |      |   | RW + 7 bit<br>register addr. |             |              | 32 bit data |              |                           | CRC          |      |     |    |
|                 |                                                     |   | 0. | 7 |        |         |                         | 815  |   |                              | 1623        |              |             | 2455         |                           |              | 5663 |     |    |
| 1               | 0                                                   | 1 | 0  |   | reserv | ved (0) |                         | 0xFF |   |                              | regi<br>add | ster<br>ress | 0           | data<br>(hig | bytes 3, 2,<br>h to low b | 1, 0<br>yte) |      | CRC |    |
| 0               | 1                                                   | 2 | m  | 4 | 5      | 9       | 7                       | æ    | : | 15                           | 16          | :            | 53          | 24           | :                         | 55           | 56   | :   | 63 |

### Examples

### Set motor X current

Each motor driver can drive different motor. Power and other settings can be set individually. For example IHOLD\_IRUN (0x10) register controls motor idle, run and timing parameters.

#### G100 P0 L144 N0 S0 F10 R5

| G100 | Write to TMC2300 g-command                                                                                          |
|------|----------------------------------------------------------------------------------------------------|
| P0   | Driver address = 0 (X axis)                                                                                         |
| L144 | TMC2300 register IHOLD_IRUN (0x10)<br><b>0x10</b> ->(set 7'th bit to 1)-> <b>0x90</b> = <b>14</b><br><b>4</b> (dec) |
| N0   | Data3 = 0 (not used)                                                                                                |
| S0   | Data2 = 0 (see <b>IHOLDDELAY</b> in table below)                                                                    |
| F10  | Data1 = 10 (see <b>IRUN</b> in table below)                                                                         |
| R5   | Data0 = 5 (see <b>IHOLD</b> in table below)                                                                         |

19

| VELOCI | TY DEPEND | DENT D | RIVER FEATURE CO | ONTROL REGI                                     | STER SET (0x100x1F)                                  |
|--------|-----------|--------|------------------|-------------------------------------------------|------------------------------------------------------|
| R/W    | Addr      | n      | Register         | Descriptio                                      | on I bit names                                       |
|        |           |        |                  | Bit                                             | IHOLD_IRUN - Driver current control                  |
|        |           |        |                  | 40                                              | IHOLD (Reset default=8)                              |
|        |           |        |                  |                                                 | Standstill current (0=1/32 31=32/32)                 |
|        |           |        |                  |                                                 | Setting IHOLD=0 allows to choose freewheeling or     |
|        |           |        |                  |                                                 | coil short circuit (passive braking) for motor stand |
|        |           |        |                  | 12.0                                            |                                                      |
|        |           |        |                  | 128                                             | IRUN (Reset default=31)                              |
|        |           | 5      |                  |                                                 | Motor run current (8=9/32 31=32/32)                  |
|        | +         |        |                  | Working with values below 8 is not recommended. |                                                      |
| w      | 0x10      | 5      | IHOLD IRUN       |                                                 |                                                      |
|        |           | +      | _                |                                                 | Hint: Choose sense resistors in a way, that normal   |
|        |           | 4      |                  |                                                 | IRUN is 16 to 31 for best performance.               |
|        |           |        |                  | 1916                                            | IHOLDDELAY (Reset default=1)                         |
|        |           |        |                  |                                                 | Controls the number of clock cycles for motor        |
|        |           |        |                  |                                                 | power down after standstill is detected (stst=1) and |
|        |           |        |                  |                                                 | TPOWERDOWN has expired. The smooth transition        |
|        |           |        |                  |                                                 | avoids a motor jerk upon power down.                 |
|        |           |        |                  |                                                 | 0: instant power down                                |
|        |           |        |                  |                                                 | 115: Delay per current reduction step in multiple    |
|        |           |        |                  |                                                 | of 2^18 clocks                                       |

## Read input register

Each TMC2300 driver has input status registers GSTAT (0x01) indicating over temperature, short circuit, and more.

#### G101 P0 R1

Response looks like:

#### [TMC:5,0,1,193,5,255,1,0,0,0,1,154]

Response contains only 3 bits of useful information. See explanation in table below.

www.kurokesu.com

|          |                       |       |   | Bit                                                                                                    | <b>GSTAT – Global status flags</b><br>(Re-Write with '1' bit to clear respective flags)                                                                                                    |
|----------|-----------------------|-------|---|----------------------------------------------------------------------------------------------------|----------------------------------------------------------------------------------------------------|
|          |                       |       | 0 | <ul> <li>reset</li> <li>1: Indicates that the IC has been reset since the last read access to GSTAT. All registers have been cleared to reset values.</li> </ul>                                                                                                    |                                                                                                    |
| R+<br>WC | R+<br>WC 0x01 3 GSTAT | GSTAT | 1 | <ul> <li>drv_err</li> <li>1: Indicates, that the driver has been shut down due to overtemperature or short circuit detection since the last read access. Read DRV_STATUS for details. The flag can only be cleared when all error conditions are cleared.</li> </ul> |                                                                                                    |
|          |                       |       |   | 2                                                                                                    | <ul> <li>u3v5</li> <li>1: Actual state of the supply voltage comparator. A high value means that the voltage sinks below 3.5V. This flag is not latched and thus does not need to be cleared.</li> </ul> |

## Automating tasks

#### Python g-code sender

Automating tasks can be done with Python script. Below is script example to send commands provided in text file:

```
import time
import os
from tqdm import tqdm
import serial
import argparse
parser = argparse.ArgumentParser()
parser.add_argument('-p','--port', help='COM port', required=True)
parser.add_argument('-f','--file', help='File name', required=True)
args = parser.parse_args()
ser = serial.Serial()
ser.port = str(args.port)
ser.baudrate = 115200
ser.timeout = 10
ser.open()
ser.flushInput()
ser.flushOutput()
print("Reading file...")
lines = []
with open(args.file) as fp:
   for cnt, line in enumerate(fp):
       lines.append(line)
print("Sleeping 1s...")
time.sleep(1)
for line in tqdm(lines):
    l = bytes(line.strip()+ '\n', 'utf8')
    ser.write(1)
    grbl_out = ser.readline()
```

Text file example:

G91

М7

м8 G1 X45 F20000 м9 G1 X45 F20000 м8 G1 X45 F20000 м9 G1 X45 F20000 м8 G1 X45 F20000 м9 G1 X45 F20000 М8 G1 X45 F20000 м9 G1 X45 F20000 G90

### 23

# SCE2-BREAKOUT demo board

**SCE2-BREAKOUT** is a fully integrated stepper motor controller module carrier board for quick SCE2-M module evaluation. Designed for small 3D printers, laser cutters/engravers, CNC mills, pick and place machines, robots, test fixtures, and other motorized devices. SCE2-M module is the smallest motor controller that requires no external components and runs industry-standard g-code processor with linear interpolation control open-source firmware.

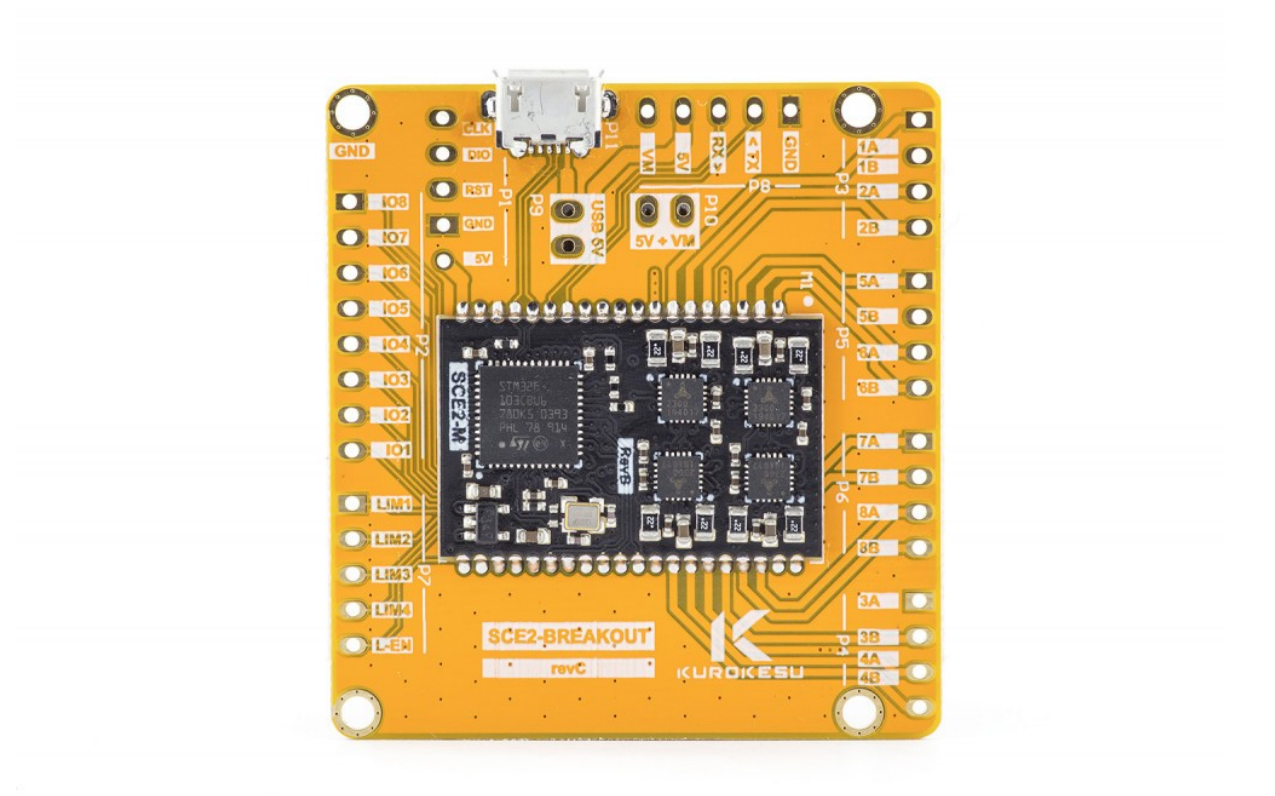

#### Schematics

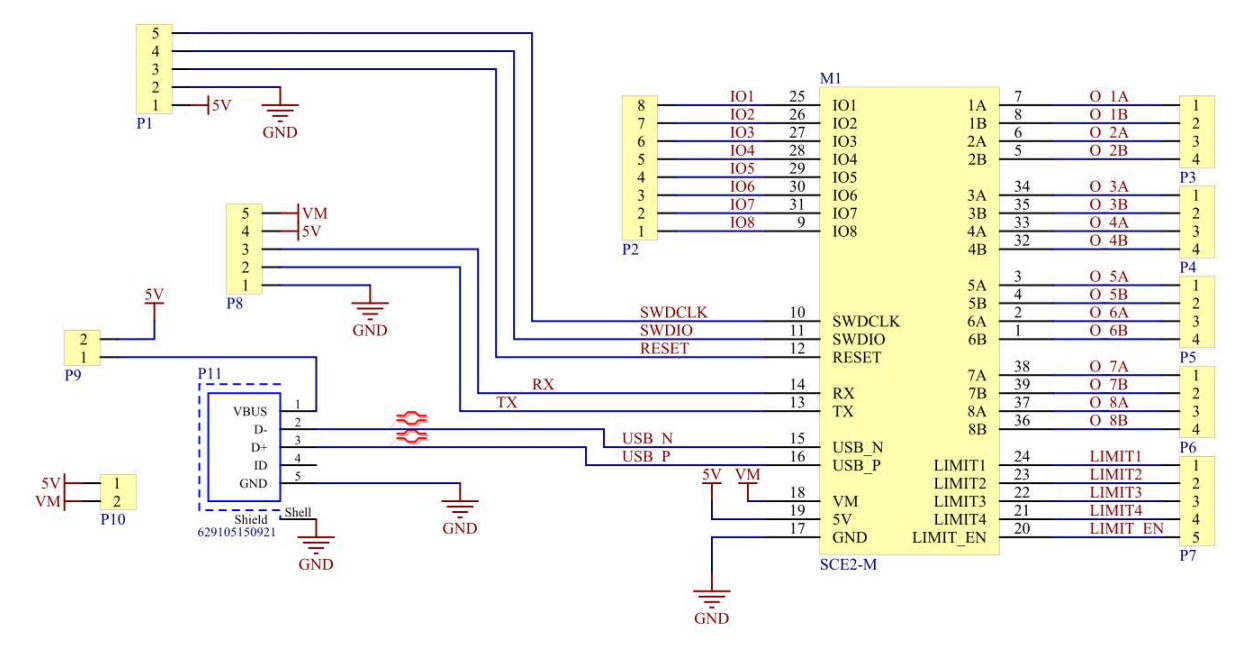

- P9 is breaks power supply from USB port. Should be disconnected if power is applied via P8 header
- P10 bridges 5V and VM. Should be disconnected if VM is applied via P8

Dimensions

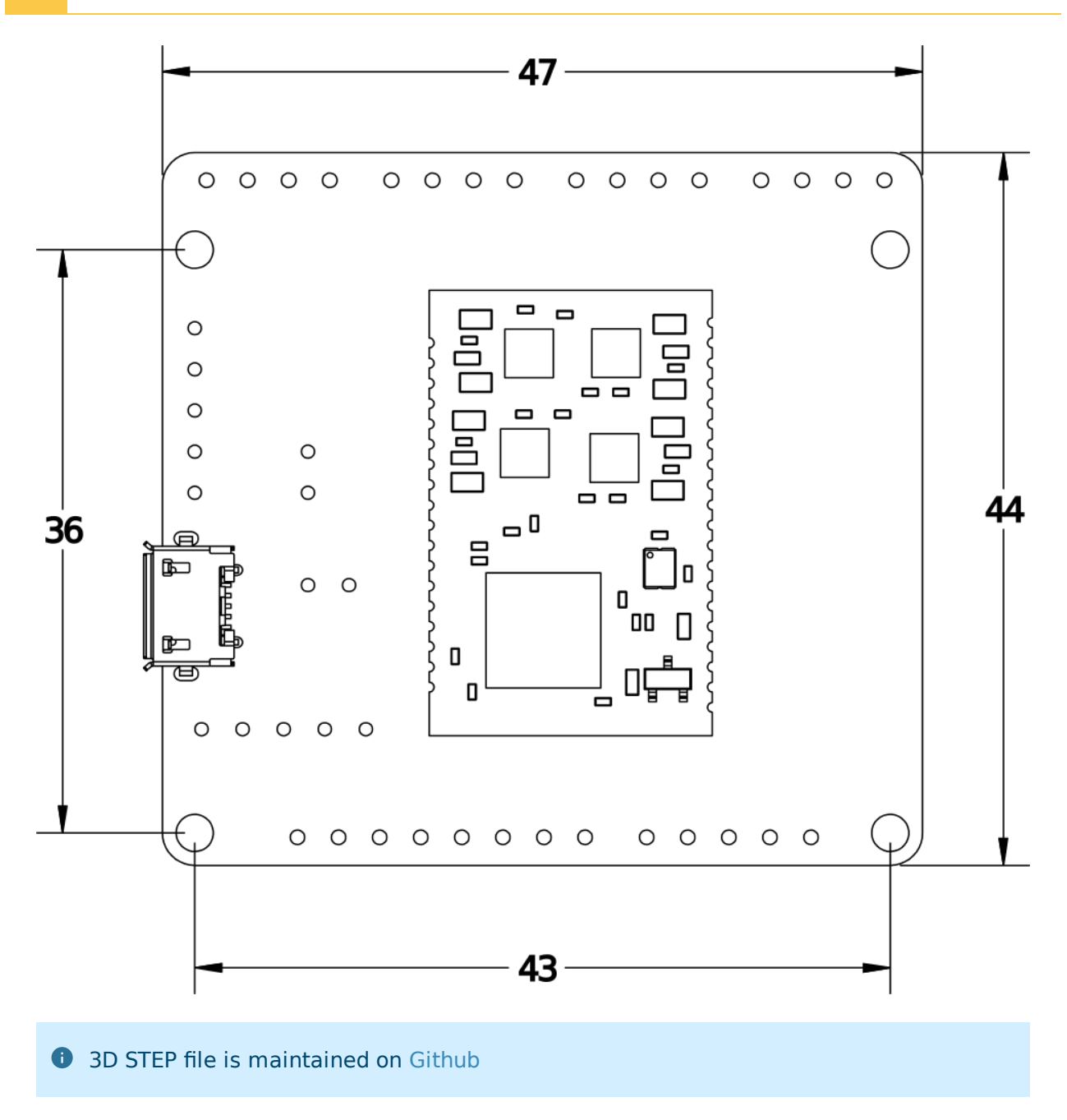

www.kurokesu.com

# SCE2\_dual\_L012 dual lens controller board

**SCE2\_dual\_L012** is a fully integrated stepper motor controller module carrier board for controlling two motorized lens zoom/focus parameters. Controller requires only 5V power supply from the USB port and controlled with text-based G-code commands over USB or optionally TTL UART.

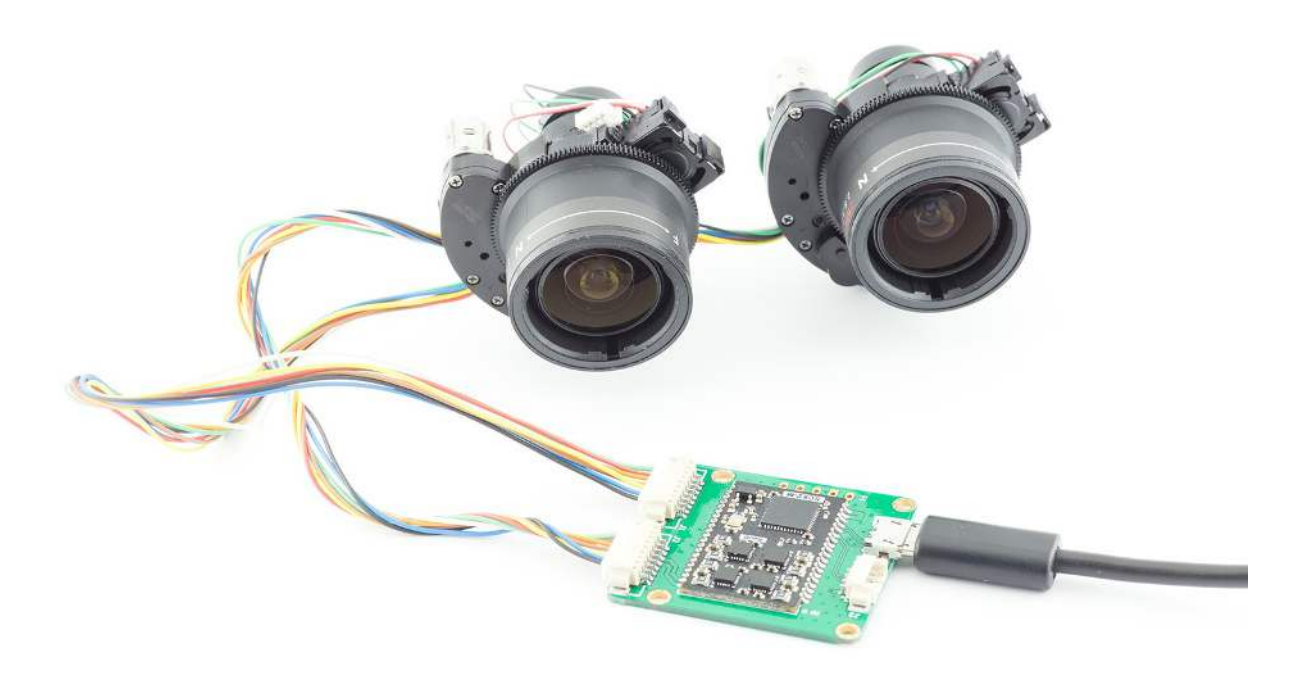

### Schematics

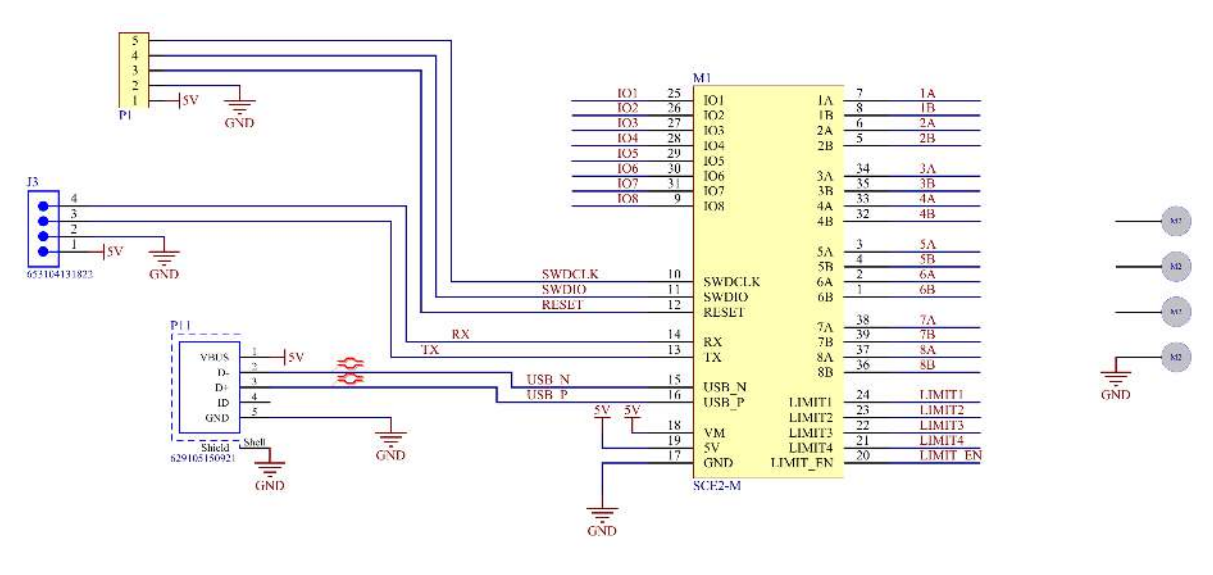

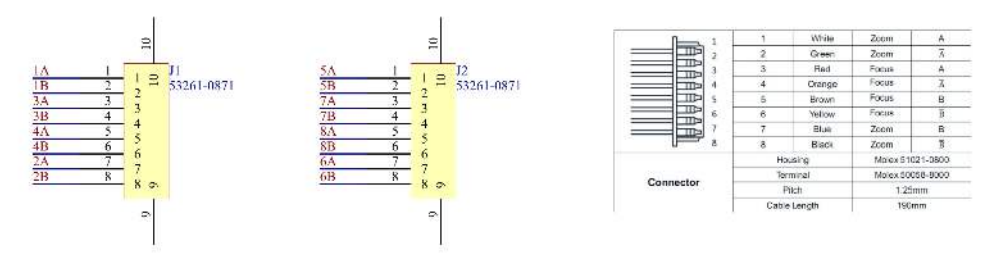

### Motor wiring vs axis definition

| Axis | Motor function | Connector |
|------|----------------|-----------|
| Х    | Focus          | J1        |
| Y    | Zoom           | J1        |
| Z    | Focus          | J2        |
| А    | Zoom           | J2        |

### Controlling the lenses

## Recommended GRBL settings

Controller is shipped with default settings as listed below.

| \$0=6  |
|--------|
| \$1=25 |
| \$2=0  |
| \$3=31 |
| \$4=1  |
| \$5=0  |

\$6=0 \$10=19 \$11=0.010 \$12=0.002 \$13=0 \$20=0 \$21=0 \$22=1 \$23=15 \$24=50.000 \$25=200.000 \$26=250 \$27=5.000 \$30=1000 \$31=0 \$32=0 \$100=111.110 \$101=111.110 \$102=111.110 \$103=111.110 \$110=50000.000 \$111=50000.000 \$112=50000.000 \$113=50000.000 \$120=5000.000 \$121=5000.000 \$122=5000.000 \$123=5000.000 \$130=360.000 \$131=360.000 \$132=360.000 \$133=360.000 \$N0=G100P9L144N0S0F1R1

### Startup sequence

Default TMC2300 power is too high for small stepper motors and will overheat and damage them. Motor drive/sleep current has to be decreased with commands listed below:

 G100
 P0
 L144
 N0
 S0
 F1
 R1

 G100
 P1
 L144
 N0
 S0
 F1
 R1

 G100
 P2
 L144
 N0
 S0
 F1
 R1

 G100
 P2
 L144
 N0
 S0
 F1
 R1

 G100
 P3
 L144
 N0
 S0
 F1
 R1

Or in a single command (valid since 20200103 firmware update)

29

G100 P9 L144 N0 S0 F1 R1

Which then can be added in GRBL startup sequence [\$N0=G100P9L144N0S0F1R1]

### Homing sequence

Lenses have no limit switches, thus precision homing is not possible. Instead each motor is driven to max position until hard stop and it is assumed that home position is achieved.

```
G91 # set motion to relative coordinate system
F30000 # set default motion speed
G1 x-500
G1 y-1200
G1 z-500
G1 A-1200
G90 # set motion to absolute coordinate system
G92 x0 y0 Z0 A0 # set current position as 0
```

### Control sequence

If power settings are reduced in startup stage, lens motors can be operated right away. Standard G-code motion commands can be used to drive motors. For example:

G1 Y100 A100 F40000 G1 Y-100 A100 F40000 G1 Y100 A-100 F40000 G1 Y-100 A-100 F10000

Dimensions

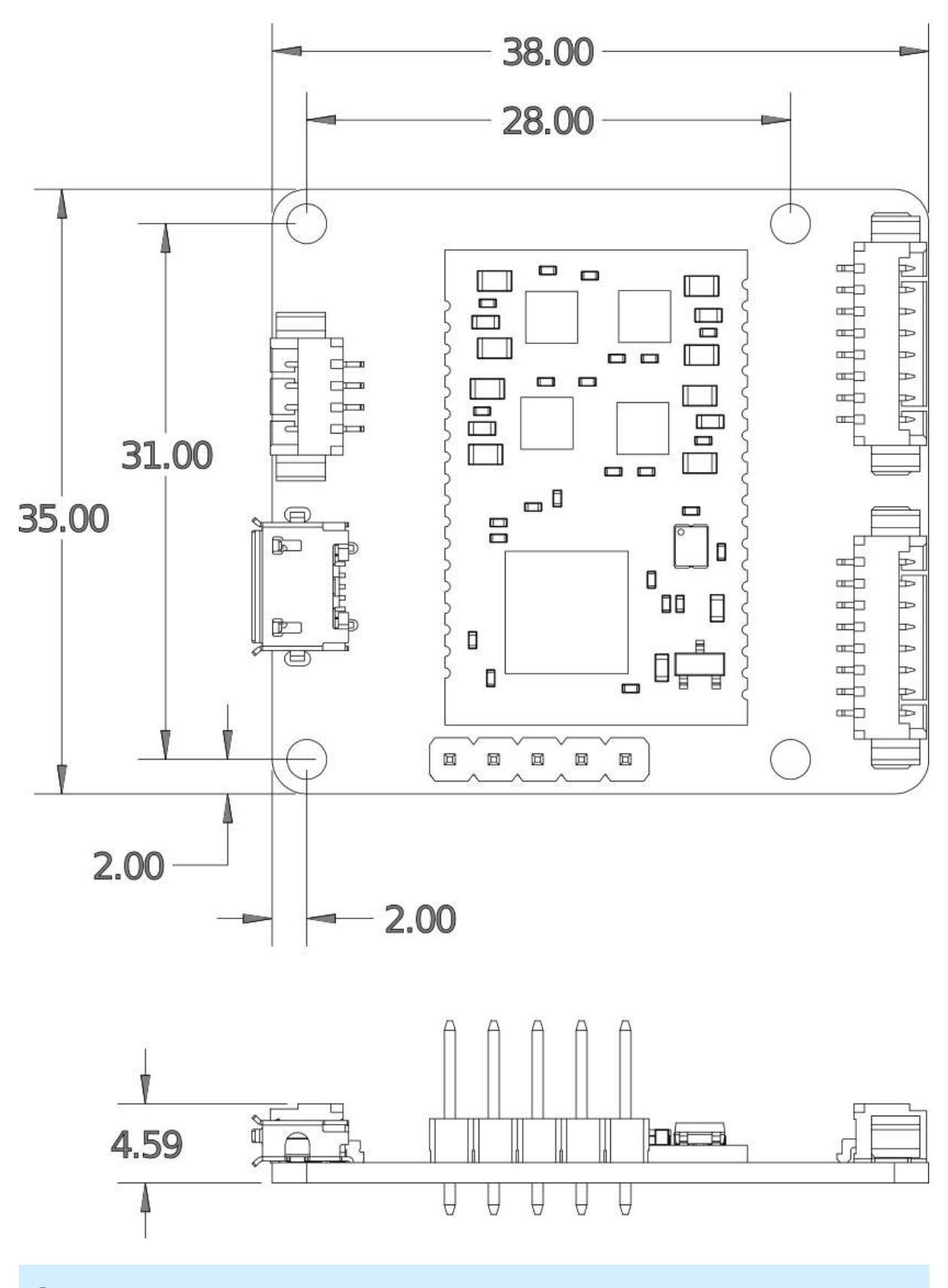

Mounting hole diameter is (not indicated) in drawing is 2.3mm

www.kurokesu.com

**1** 3D STEP file is maintained on Github

## Precautions and disclaimers

### General disclaimer

- ALL PRODUCTS, PRODUCT SPECIFICATIONS, AND DATA ARE SUBJECT TO CHANGE WITHOUT NOTICE TO IMPROVE RELIABILITY, FUNCTION OR DESIGN OR OTHERWISE
- Kurokesu UAB, its affiliates, agents, and employees, and all persons acting on its or their behalf (collectively, "Kurokesu"), disclaim any and all liability for any errors, inaccuracies or incompleteness contained in any datasheet or any other disclosure relating to any product.
- The Information given herein is believed to be accurate and reliable. However, users should independently evaluate the suitability of and test each product selected for their applications
- See Kurokesu standard terms and conditions for warranty and other information

### Precautions

- Do not short circuit any part of the module
- Do not exceed nominal input
- Do not overload outputs
- Keep the module dry
- Observe the electrostatic discharge (ESD) precautions when handling the product. Damage caused by non-observance of the above instructions is not covered by the warranty
- Power electronics equipped with thermal shutdown circuitry, but if controller becomes too hot disconnect it
- Module is designed exclusively for installation into a device or housing to prevent external influences such as humidity/water or dirt
- Add active and/or passive power filtering circuitry in an electromagnetically noisy environment if a module becomes unstable
- Add active and/or passive power filtering circuitry if module exceeds allowed EMC emissions